| ENERGY SOLUTIONS | Technical Guide                                    | CN-IC1-08 |
|------------------|----------------------------------------------------|-----------|
| Title:           | i-Controller to E2E Communication Connection Ver.1 |           |

# i-Controller to E2E Communication Connection Guide

| _     |       | _     |
|-------|-------|-------|
|       |       | -     |
|       |       |       |
| ENERG | YSOLU | TIONS |

Title:

i-Controller to E2E Communication Connection Ver.1

### Contents

| IMPORTANT: Please Read before Continuing                      | 3  |
|---------------------------------------------------------------|----|
| Step 1: Connect Flō i-Controller to E2                        | 3  |
| ·<br>Setting the Modbus Address                               | 4  |
| Step 2: Configuring the E2 Site Controller Communication Port | 4  |
| Uploading the Description File                                | 5  |
| Inputting the License Key                                     | 6  |
| Adding the Flō i-Controller Device                            | 7  |
| Step 3: Setting Flo i-Controller Control Values from E2       | 9  |
| Setting Flō Unit Name                                         | 9  |
| Changing Set Points                                           | 9  |
| Linking E2 Schedule for Occupancy Mode                        | 10 |

|           | -       |
|-----------|---------|
|           |         |
|           | LU      |
| ENERGY SO | LUTIONS |

Title:

i-Controller to E2E Communication Connection Ver.1

### IMPORTANT: Please Read before Continuing

Before beginning the E2/I-Controller integration, obtain a license key for each i-Controller along with the Flō RTU description file from Emerson Retail Solutions.

**CAUTION**: Before connection, ensure there is no earth ground on the wires used for the RS485 Slave or Master connection. Do not ground any of the wires connected to the RS485 Slave or Master port on the i-Controller. Doing so will result in damage to the i-Controller hardware.

### Step 1: Connect Flo i-Controller to E2

The Flō i-Controller uses an RS485 network to communicate to E2 site controllers over the Modbus protocol. Perform the following steps to connect the RS485 cable.

- 1. Connect the RS485 network cable to the three-terminal connector on the E2 COM port you choose to assign as the Modbus port. Reverse the polarity of +/- on the RS485 cable between the E2 and the Flō i-Controller. (See below figure for reference)
- 2. Connect the other side of the RS485 cable to the i-Controller's RS485 Slave port.

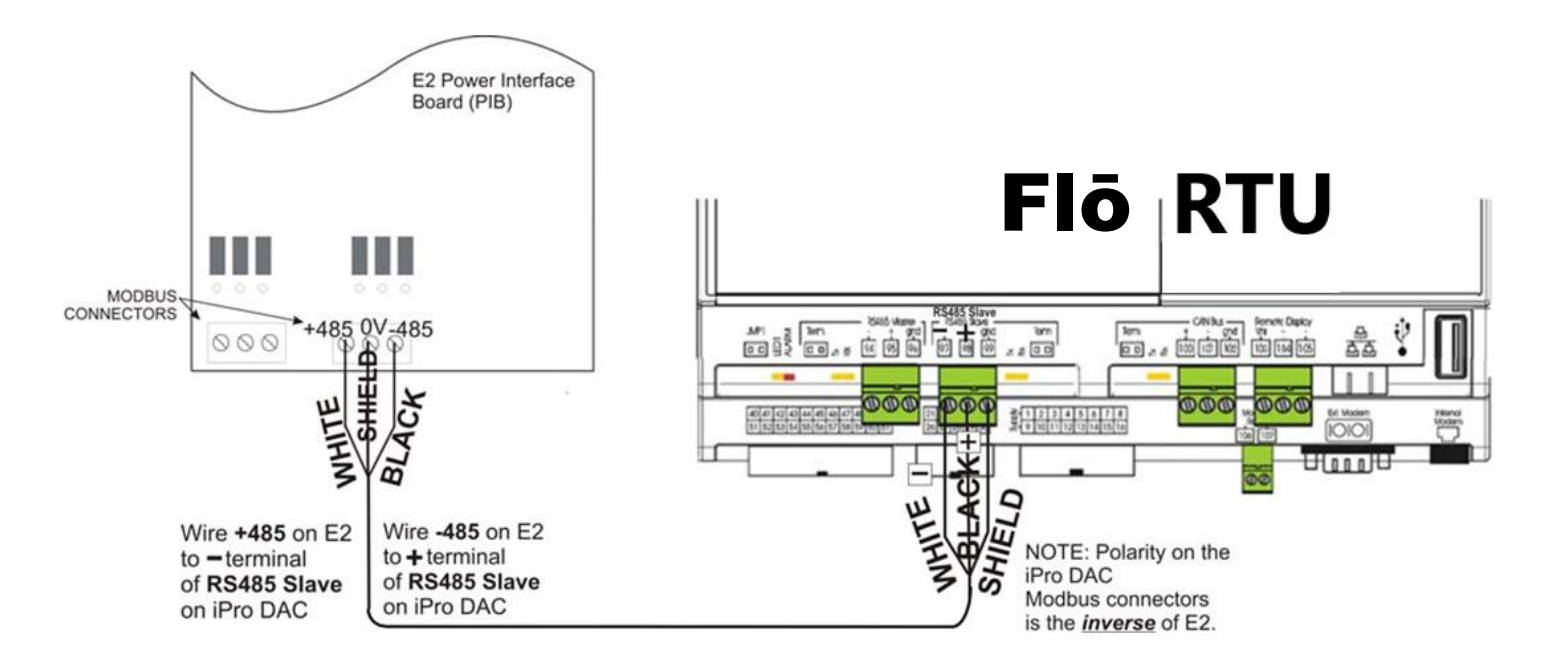

Figure 1. Connection the RS-485 Communication Wire

Title: i-Controller to E2E Communication Connection Ver.1

#### Setting the Modbus Address

- 1. On the Visograph display, navigate to the Network Info page by pressing number 5 on the Main Menu screen.
- 2. On the Network Info screen, use the Up and Down arrow keys to highlight the Flō i-Controller Modbus Address value.
- 3. Once highlighted, press Enter and use the Up and Down arrow keys to change the Modbus address to the desired value. When the desired value has been set, press Enter. Power cycle the Flō i-Controller for the address change to take effect.

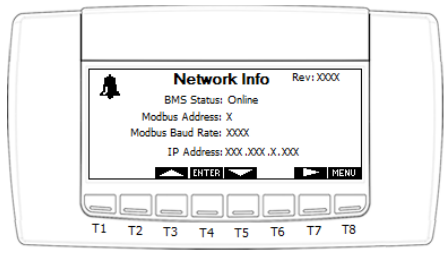

Figure 2. i-Controller Network Information Screen

### Step 2: Configuring the E2 Site Controller Communication Port

Configure the E2E COM port where the RS485 i-Controller ModBus cable was connected as a Modbus port type.

- 1. Log on to the E2 with Level 4 access.
- 2. Press the Menu button followed by 7. System Configuration, then 3. System Information, and then 1. General Controller Info.
- 3. Press the F2: Next Tab button twice to view the C3: Serial menu.
- 4. Using the arrow keys, scroll down until the appropriate COM# Connection field is highlighted.

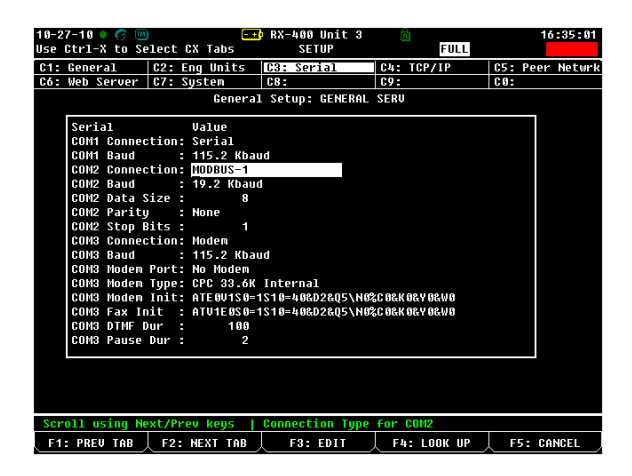

Figure 3. E2E Communication Port Configuration screen

|        | Technical Guide                                    | CN-IC1-08 |
|--------|----------------------------------------------------|-----------|
| Title: | i-Controller to E2E Communication Connection Ver.1 |           |

- 5. Once the field is highlighted, press F4: LOOK UP. A list of four options will appear. From the list select MODBUS.
- 6. Scroll down until the appropriate COM# Baud field is highlighted. Press the **F4: LOOK UP** button. Change the Baud rate to **9600** baud. Ensure the COM# Data Size is **8**, the COM# Parity is "**None**", and the COM# Stop Bits is **1**.
- 7. After completing the steps above the COM port has been configured and return to the main menu.

#### Uploading the Description File

Once the RS485 cable has been connected and the port has been configured, the description file for the Flo i-Controller needs to be uploaded to the E2.

- 1. Open UltraSite and connect to the E2.
- 2. Right click on the device and select "Upload Description File" from the menu.

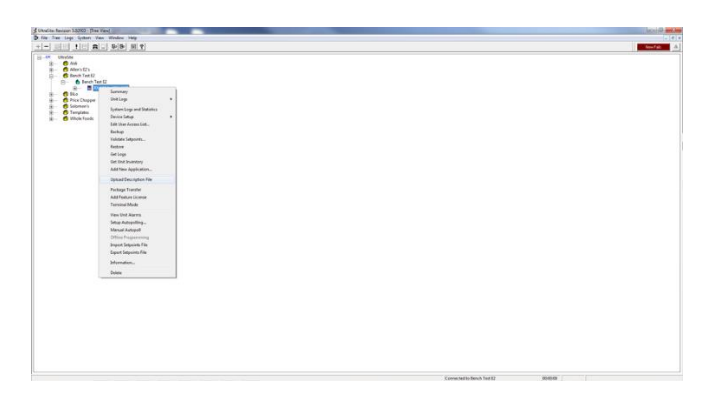

Figure 4. UltraSite Navigation screen

- 3. If a description file for the device already exists, delete the file, reboot the E2 and repeat steps 1-2.
- 4. Browse for the description file on your computer, and select Upload.

| Unable Revision MCHEL- Directions                                                                                                    |                  | (B(H)) |
|----------------------------------------------------------------------------------------------------|------------------|--------|
|                                                                                                    |                  |        |
| Portugation     Portugation     Portugati | C Danish In spin |        |
|                                                                                                    |                  |        |

Figure 5. UltraSite Description File Upload screen

5. Once the file has been uploaded, select Close and reboot the E2.

#### **EXTERNAL**

| ENERGY SOLUTIONS | Technical Guide                                    | CN-IC1-08 |
|------------------|----------------------------------------------------|-----------|
| Title:           | i-Controller to E2E Communication Connection Ver.1 |           |

#### Inputting the License Key

Once the description file has been loaded, the license key needs to be inputted into the E2 in order for the Flō i-Controller to be recognized by the E2.

1. On the E2, press the Menu button followed by 7. System Configuration, and then 9. Licensing.

| 95-02-14 🛛 🦪 🔟                                                              | R)<br>L I                          | (-100 Uni<br>ICENSE RE | t 1<br>Port      | 园<br>NAMES FULL |                                        | 11:03:5                  |
|-----------------------------------------------------------------------------|------------------------------------|------------------------|------------------|-----------------|----------------------------------------|--------------------------|
| Licensed Features- 05/02/201<br>For controller model type: R<br>Feature<br> | 4 - 11:03:55 -<br>X-100<br>Maximum | Rev: 4.<br>In-Use      | 05F02<br>License |                 | ADVISORY<br>Fails<br>Alarms<br>Notices | SUMMARY<br>7<br>1<br>190 |
| Analog Sensor Ctrl                                                          | 24                                 | 15                     |                  |                 |                                        |                          |
| Flexible Combiner                                                           | 64                                 | 15                     |                  |                 | NETWORK                                | DVERVIE₩                 |
| Digital Sensor Ctrl                                                         | 24                                 | 8                      |                  |                 | IONet-1                                | ٠                        |
| 440                                                                         | 2                                  | 2                      |                  |                 | MODBUS-                                | e 🔍                      |
| 8R0                                                                         | 16                                 | 2                      |                  |                 |                                        |                          |
| 16AI                                                                        | 16                                 | 2                      |                  |                 |                                        |                          |
| Time Schedule                                                               | 4                                  | 1                      |                  |                 |                                        |                          |
| Log Group                                                                   | 8                                  | 1                      |                  |                 |                                        |                          |
| Loop/Sequence Ctrl                                                          | 4                                  | 1                      |                  |                 |                                        |                          |
| Area Controller                                                             | 20                                 | 1                      |                  |                 |                                        |                          |
| Enhanced Suction                                                            | 4                                  | 1                      |                  |                 |                                        |                          |
| New Device                                                                  | 1                                  | 1                      | 2053-6E97-8      | C69-1A73        |                                        |                          |
| Standard Circuit                                                            | 48                                 | 9                      |                  |                 |                                        |                          |
| Suction Control                                                             | 4                                  | 9                      |                  |                 | CES UNIT                               |                          |
| Anti-Sweat Control                                                          | 8                                  | 9                      |                  |                 |                                        | - 00                     |
| Condenser Control                                                           | 1                                  | 8                      |                  |                 | Rev 4.05                               | 02                       |
| TD Control                                                                  | 4                                  | 0                      |                  |                 | 19 10.10                               | .10.3                    |
| Conversion Cell                                                             | 4                                  | 0                      |                  |                 | Faaldab I                              | 10                       |
|                                                                             |                                    |                        |                  |                 | Engrish-                               | 12                       |
| Lines 1 to 22 of 50                                                         |                                    |                        |                  |                 |                                        |                          |
| F1: ADD FEATURE                                                             |                                    |                        | 1                |                 |                                        |                          |

Figure 6. E2E Licensing screen

- 2. Press the **F1: Add Feature** button.
- 3. Enter the License Key into the Activate Feature box and press Enter.

| 05-02-14 🕈 🌈 🎟                                                                                                    | RX-100 Unit 1<br>Add License                                                  | 向<br>NAMES FULL | 11:04:07                                               |
|----------------------------------------------------------------------------------------------------|-------------------------------------------------------------------------------|-----------------|--------------------------------------------------------|
| Licensed Features-<br>For controller mode<br>Feature                                                                                                    | 05/02/2014 – 11:03:55 – Rev: 4.05F02<br>1 type: RX-100<br>Maximum In-Use Lice | nse             | ADUISORY SUMMARY<br>Fails 7<br>Alarms 1<br>Notices 190 |
| Analog Sensor Ctr<br>Flexible Combiner<br>Digital Sensor Ct<br>440<br>880<br>1661<br>Time Schedule<br>Log Group<br>Loop/Sequence Ctr<br>Area Controller<br>Enhanced Suction<br>New Device | Activate Feature<br>Enter License key to<br>activate a Feature:               | -6E97-8C69-1873 | NETWORK OVERUIEW<br>IDN€t-1 ●<br>HODBUS-1 ●            |
| Standard Circuit<br>Suction Control<br>Anti-Sweat Control<br>Condenser Control<br>TD Control<br>Conversion Cell                                                                           | 4 0<br>8 0<br>1 0<br>4 0<br>4 0                                               | ]               | CES UNIT<br>Rev 4.05F02<br>IP 10.10.10.3<br>English-US |
| Enter desired text                                                                                                    | Ļ                                                                             |                 | F5: CANCEL                                             |

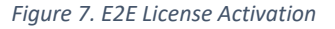

| ENERGY SOLUTIONS | Technical Guide                                    | CN-IC1-08 |
|------------------|----------------------------------------------------|-----------|
| Title:           | i-Controller to E2E Communication Connection Ver.1 |           |

#### Adding the Flō i-Controller Device

- On the E2, press the Menu button followed by 7. System Configuration, then 7. Network Setup, then 2. Connected I/O Boards & Controllers.
- 2. Press the F2: Next Tab button to navigate to the C4: Third Party screen.

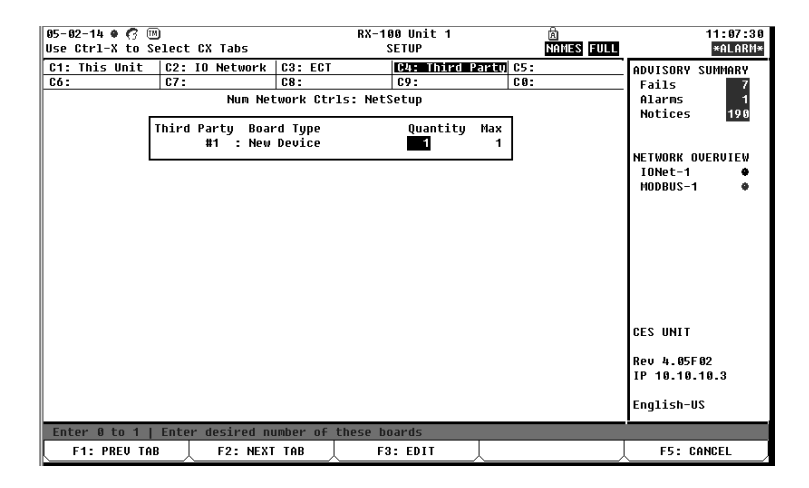

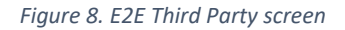

- 3. Highlight the "Quantity" field Next to the "New Device" board type.
- 4. Change the quantity to 1.
- 5. Press the Menu button followed by 7. System Configuration, then 7. Network Setup, then 1. Network Summary.

| 05-02-14 🛎 🦿 | 3 🖻          | RX-100 L<br>Network S | Unit 1<br>Summary | 团<br>NAMES FULL | 11:08:5<br>*Alarm           |
|--------------|--------------|-----------------------|-------------------|-----------------|-----------------------------|
| Nane         | Туре         | Network Address       | Rev               | Status          | ADVISORY SUMMARY<br>Fails 7 |
| CES UNIT     | RX100-Refriq | Ethernet:             | 1 4.05F02         | This Controller | Notices 190                 |
| 16AI 1       | 16AI         | IONet-1:              | 1 0.00            | Offline         |                             |
| 16AI 2       | 16AI         | IONet-1:              | 2 0.00            | Offline         |                             |
| 8R0 1        | 8R0          | IONet-1:              | 1 0.00            | Offline         | NETWORK OVERVIEW            |
| 8R0 2        | 8R0          | IONet-1:              | 2 0.00            | Offline         | IONet-1 🗣                   |
| 4AO 1        | 4A0          | IONet-1:              | 1 0.00            | Offline         | MODBUS-1 🛛                  |
| 4AO 2        | 4A0          | IONet-1:              | 2 0.00            | Offline         |                             |
| CES          | New Device   | MODBUS-1:             | 5 0.00            | Online          |                             |
|              |              |                       |                   |                 |                             |
|              |              |                       |                   |                 | CES UNIT                    |
|              |              |                       |                   |                 | Rev 4.05F02                 |
|              |              |                       |                   |                 | IP 10.10.10.3               |
|              |              |                       |                   |                 | English-US                  |
|              |              |                       |                   |                 |                             |
| F1: DELETE   | RCRD   F2:ST | ATUS 🔶 F3: NET        | STATUS            | F4: COMMISSION  | F5: SETUP                   |

Figure 9. Network Summary screen

6. Scroll down until the Name of the New Device is highlighted. Press **F4: Commission**.

| ENERGY SOLUTIONS | Technical Guide                                    | CN-IC1-08 |
|------------------|----------------------------------------------------|-----------|
| Title:           | i-Controller to E2E Communication Connection Ver.1 |           |

Scroll down and highlight the Modbus address that was set on the Flo i-Controller (Default address is 11).

| 15-02-14 🔹 🤅 | 7 W                 | RX-100 Unit 1<br>Network Summary | AMES FULL | 11:09:                                  |
|--------------|---------------------|----------------------------------|-----------|-----------------------------------------|
| Name         | Тиро                | Naturek Address - B              | <u>s</u>  | ADVISORY SUMMARY<br>Fails 7<br>Alarms 1 |
| CES UNIT     | MODBUS-1 Devices    |                                  | ontroller | Notices 190                             |
| 16AI 1       | (III)               |                                  | e         |                                         |
| 16AI 2       | 1. (Unused)         |                                  | ♠e        |                                         |
| 8RO 1        | 2. (Unused)         |                                  | P         | NETWORK OVERVIEW                        |
| 8R0 2        | a. (Unused)         |                                  | P         | IONet-1                                 |
| 4AO 1        | 4. (Unuseu)         | New Device                       | e         | MODBUS-1 (                              |
| 4AO 2        | 5. 6ES              | New Device                       | P         |                                         |
| CES          | 0. (Unused)         |                                  |           |                                         |
|              | 7. (Unused)         |                                  |           |                                         |
|              | 0 (Unused)          |                                  |           |                                         |
|              | 19 (Upucod)         |                                  |           |                                         |
|              | 11 (Unused)         |                                  |           |                                         |
|              | 12 (Unused)         |                                  |           |                                         |
|              | 12. (Unused)        |                                  |           |                                         |
|              | 1a. (Unused)        |                                  |           |                                         |
|              | 14. (Unused)        |                                  |           | CES UNIT                                |
|              | 16 (Unused)         |                                  |           |                                         |
|              | 17 (Unuced)         |                                  |           | Rev 4.05F02                             |
|              | 19 (Upuced)         |                                  | +         | IP 10.10.10.3                           |
|              | io. (onuseu)        |                                  |           |                                         |
|              |                     |                                  |           | English-US                              |
| Press menu   | number or scroll to | selection                        |           |                                         |
|              | 1                   |                                  |           | F5: CANCEL                              |

Figure 10. E2E Modbus Device screen

7. Press Enter and a box with the Modbus address should appear.

| )5-06-14 🕈 🦪                                                                    |                                | RX-100 Unit 1<br>Network Summary                            | AMES FULL | 14:52:28<br>*ALARM*                                                                                   |
|---------------------------------------------------------------------------------|--------------------------------|-------------------------------------------------------------|-----------|----------------------------------------------------------------------------------------------------|
| Name<br>CES UNIT<br>16AI 1<br>16AI 2<br>8R0 1<br>8R0 2<br>4A0 1<br>4A0 2<br>CES | Tunn<br>Setting F<br>Specify F | Physical Address for: CES<br>Physical Address of Controller | e         | ADUISORY SUMMARY<br>Fails 7<br>Alarms 2<br>Notices 190<br>NETWORK OVERVIEW<br>IONet-1 0<br>MODBUS-1 0 |
| Enter value                                                                     | and Press ENTE                 | R to Set Address                                            |           | CES UNIT<br>Rev 4.05F02<br>IP 96.1.39.4<br>English-US                                                 |

- 8. Press Enter again.
- 9. Press the back button. If the Modbus connection has been setup properly the Status next to the New Device should ready "Online."

Title:

i-Controller to E2E Communication Connection Ver.1

## Step 3: Setting Flō i-Controller Control Values from E2

#### Setting Flo Unit Name

- 1. On the Flo i-Controller home screen, press F5: SETUP.
- 2. On the **C1: General tab** scroll down until the Name field is highlighted. Use the keyboard to change the name to the unit name. (i.e. CES RTU1)

| 05-06-14 * 🕜 🔟<br>Use Ctrl-X to Select                                                                                | CX Tabs                                                                                 | RX-100 Unit 1<br>SETUP                           | 园<br>NAMES FULL      | 14:58:51<br>*ALARN*                                        |
|----------------------------------------------------------------------------------------------------|-----------------------------------------------------------------------------------------|--------------------------------------------------|----------------------|------------------------------------------------------------|
| C1: GeneralC2:C6: AlarmsC7:                                                                                           | Setpoints C3: I<br>Compressors C8: H<br>New Dev                                         | nputs C4: Outputs<br>eat C9: Damper<br>vice: CES | C5: Mode<br>C0: MORE | ADVISORY SUMMARY<br>Fails 7<br>Alarms 2                    |
| General<br>Name<br>Long Name<br>Device Address<br>Route<br>Desc File Rev<br>CfgSyn Action<br>Initial Sync<br>FIRHWARE | Ualue<br>: [4]<br>: [4]<br>: 5<br>: H0DBUS-1<br>: 0.0<br>: Send Device (<br>: No<br>: : | Sfg to E2                                        |                      | Notices 190<br>Network overview<br>IOMet-1 •<br>MODBUS-1 • |
| Enter desired text                                                                                                    | Device Name                                                                             |                                                  |                      | CES UNIT<br>Rev 4.05F02<br>IP 96.1.39.4<br>English-US      |
| F1: PREV TAB                                                                                                    | F2: NEXT TAB                                                                            | F3: EDIT                                         | F4: STATUS           | F5: CANCEL                                                 |

Figure 11. E2E General Setup screen

#### Changing Set Points

Custom set points are factory set in the i-Controller and will display on the E2. If the set points need to be adjusted, perform the following steps to adjust the Flō unit set points from the E2.

- 1. Log in to the E2 controller.
- 2. On the E2, press the **Menu** button, followed by **5. Configured Applications**, and then **400. CES RTU.** The Flō i-Controller home screen will appear.

| 85-86-14 🕈 🧖 🔟                                                                        |                                                     | RX-100 Unit 1<br>New Device                                               | 囟<br>NAMES FULL                                                              | 14:53:20<br>*ALARM*                     |
|---------------------------------------------------------------------------------------|-----------------------------------------------------|---------------------------------------------------------------------------|------------------------------------------------------------------------------|-----------------------------------------|
| CES                                                                                   |                                                     | Device Address: 5<br>Enable/Disable: ENABLE                               | F/W Rev : 104<br>DSC Rev :0.0                                                | ADVISORY SUMMARY<br>Fails 7<br>Alarms 2 |
| Space Temp<br>Space Dewpoint                                                          | :71.78<br>: 50.54                                   | Fan: 100.00                                                               | DAMPERS<br>RA Damper % : 63.00<br>BA Damper % :100.00<br>DA Damper % : 20.00 | Notices 198<br>NETWORK OVERVIEW         |
| Supply Air Temp<br>Return Ait Temp<br>Mixed Air Temp<br>Outdoor Air Temp<br>CO2 Level | :102.38<br>: 64.58<br>: 94.46<br>: 68.36<br>-350.00 | STATUS<br>Comp Capacity%:100.00<br>Heat Capacity%: 0<br>Reheat/Reclaim ON |                                                                              | IUNET-1 🗣<br>MODBUS-1 🗣                 |
| Occupancy                                                                             | : 000                                               | SETPOINTS<br>OCC Cool : 73.94<br>UNOCC Cool : 78.08<br>OCC Host : 68.08   | Cloggd Filter:<br>Compressor :<br>Fan Fail :                                 |                                         |
| Cool Mode<br>Heat Mode                                                                | : OFF<br>: OFF                                      | UNOCC Heat : 60.08<br>OCC Dewpoint : 50.18<br>UNOCC Dewpoint: 51.98       | HI Suct GP1 :<br>HI Suct GP2 :<br>LO Suct GP1 :                              | CES UNIT                                |
|                                                                                       |                                                     |                                                                           | LU SUCT GP2 :<br>Smoke :<br>CO2 :<br>Sensor Fails :                          | Rev 4.05F02<br>IP 96.1.39.4             |
| Press enter for a lis                                                                 | t of actions                                        |                                                                           |                                                                              | English-US                              |
| F1: SUCTION                                                                           | F2: SCHEDUL                                         | .es 🚶                                                                     | F4: SENSORS                                                                  | F5: SETUP                               |

Figure 12. E2E iController Home screen

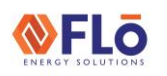

Title:

#### i-Controller to E2E Communication Connection Ver.1

- 3. On the home screen, press F5: Setup.
- 4. Press the F2: Next Tab button once to view the Setpoints screen.

| 05-06-14 ♥ ♂ ₪<br>Use Ctrl-X to Select                                                                                           | CX Tabs                                                                    | RX-10<br>S                   | 10 Unit 1<br>ETUP         | 卤<br>NAMES FULL         | 14:54:06<br>*Alar#*                                       |
|----------------------------------------------------------------------------------------------------|----------------------------------------------------------------------------|------------------------------|---------------------------|-------------------------|-----------------------------------------------------------|
| C1: General C2:<br>C6: Alarms C7:                                                                                                | Setpoints C3:<br>Compressors C8:<br>New D                                  | Inputs<br>Heat<br>evice: CES | C4: Outputs<br>C9: Damper | C5: Mode<br>C0: MORE    | ADVISORY SUMMARY<br>Fails 7<br>Alarms 2<br>Nations 100    |
| Setpoints<br>Occ Cool SP<br>Unocc Cool SP<br>Unocc Heat SP<br>Unocc Heat SP<br>Unocc DewPt SP<br>Unocc DewPt SP<br>OCC / UNOCC * | Value<br>73.94<br>78.98<br>68.09<br>68.08<br>50.18<br>51.98<br>CES UNIT :0 | CCUP/UNOCCUP                 | : OUTPUT                  |                         | NGTIGES DU<br>NETWORK OVERUIEW<br>IONEt-1 ∳<br>HODBUS-1 ∳ |
|                                                                                                    |                                                                            |                              |                           |                         | CES UNIT<br>Rev 4.05F02<br>IP 96.1.39.4<br>English-US     |
| Enter 20.00 to 80.0                                                                                                    | 0 DF   User inpu<br>F2: NEXT TAB                                           | tted occupie<br>F3           | d Comfort Cool            | Set point<br>F4: STATUS | F5: CANCEL                                                |

Figure 13. E2E iController Setpoints

5. Use the number pad to adjust the set points as necessary, or press F3:EDIT, 1. Alternate I/O Format, 2. Area Ctrl: Application: Property to link a setpoint from an E2 application to the Flo RTU application.

#### Linking E2 Schedule for Occupancy Mode

The Flō i-Controller accepts an Occupied or Unoccupied signal from the E2. This variable needs to be linked to the CES i-Controller screen on the E2. The occupancy signal will be defaulted to Occupied until a schedule output is linked to the application.

- On the Setpoints screen Setup menu, scroll down to the OCC/UNOCC field and press F3:EDIT, 1. Alternate I/O
  Format, 2. Area Ctrl: Application: Property to change the value property from a fixed value to an application link.
- 2. Scroll down to the OCC/UNOCC field and scroll to the right until the "Application" field is highlighted.

| 05-06-14 ● 🤗<br>Jse Ctrl-X to Select                                                                                         | CX Tabs                                                                          | RX-100 U<br>Setu                   | Init 1<br>IP              | 阁<br>NAMES FULL    | 14:55:1                                                  |
|----------------------------------------------------------------------------------------------------|----------------------------------------------------------------------------------|------------------------------------|---------------------------|--------------------|----------------------------------------------------------|
| C1: General D2E<br>C6: Alarms C7:                                                                                            | Setpoints C3:<br>Compressors C8:<br>New D                                        | Inputs C4<br>Heat C9<br>evice: CES | : Outputs C<br>: Damper C | 5: Mode<br>0: MORE | ADVISORY SUMMARY<br>Fails 7<br>Alarms 2<br>Nations 108   |
| Setpoints<br>Occ Cool SP<br>Unocc Cool SP<br>Occ Heat SP<br>Unocc Heat SP<br>Occ DewPt SP<br>Unocc DewPt SP<br>OCC / UNOCC * | Area Ctrl<br>: 73.94<br>: 78.08<br>: 68.00<br>: 60.08<br>: 50.18<br>: 51.98<br>: | Application                        | Output                    |                    | NULLES DU<br>NETWORK OUERUIEW<br>IONEL-1 ●<br>Hodbus-1 ● |
|                                                                                                    |                                                                                  |                                    |                           |                    | CES UNIT<br>Rev 4.05F02<br>IP 96.1.39.4<br>English-US    |
| Enter Board/Applica                                                                                                    | ation   On if in                                                                 | Occupied mode                      |                           |                    |                                                          |
| F1: PREV TAB                                                                                                    | F2: NEXT TAB                                                                     | F3:E                               | DIT 🔶 F-                  | 4: LOOK UP         | F5: CANCEL                                               |

Figure 14. E2E iController Setpoints screen

|            | _      |
|------------|--------|
|            |        |
|            |        |
| ENERGY SOL | UTIONS |

Title:

i-Controller to E2E Communication Connection Ver.1

#### 3. Press F4: LOOK UP.

4. In the Application Selection box, scroll down and select the OCCUP/UNOCCUP application. Press Enter.

| 05-06-14 🕈 🧖 🕅                                                                                                    | 1                                                                                                    | RX-100<br>Cell L                                                                                                    |                                                                                                    | 14:56:17<br>*ALARM*  |                                                                               |                                                     |
|----------------------------------------------------------------------------------------------------|----------------------------------------------------------------------------------------------------|----------------------------------------------------------------------------------------------------|----------------------------------------------------------------------------------------------------|----------------------|-------------------------------------------------------------------------------|-----------------------------------------------------|
| C1: General<br>C6: Alarms<br>Setpoints<br>Occ Cool SP<br>Unocc Cool<br>Occ Heat SP<br>Unocc Heat<br>Occ DewPt<br>Unocc DewPt<br>OCC / UNOCC | D22         SetTOINTS         C3: I           C7:         Compressors         C8: H           F         Applic           SP         Appl/Point           SP         COMP 2 LOCKOUT           CCS         COMP 2 LOCKOUT           COMP 2 LOCKOUT         GOBAL DATA           OFGUZUNDOGUP         RTU1 *45 SIPT           RTU1 CMD BHK A         RTU1 DAHPERS           RTU1 DEHWF         RTU1 DEHWF           RTU1 DEHWFT         RTU1 DIST FLIM | ation Selecti<br>Type<br>Digital Ser<br>Open Ctrl<br>Flexible Ct<br>Global Datz<br>Flexible Ct<br>Flexible Ct<br>Flexible Ct<br>Flexible Ct<br>Flexible Ct<br>Flexible Ct<br>Flexible Ct<br>Flexible Ct<br>Flexible Ct<br>Flexible Ct<br>Flexible Ct<br>Flexible Ct | 4: Outputs<br>9: Danper<br>1:<br>1:<br>1:<br>1:<br>1:<br>1:<br>1:<br>1:<br>1:<br>1:<br>1:<br>1:<br>1: | C5: Mode<br>C0: MORE | ADUISORY S<br>Fails<br>Alarms<br>Notices<br>Network OI<br>IONEL-1<br>HODBUS-1 | ×HLURUT<br>SUMMARY<br>7<br>2<br>190<br>JERUTEW<br>● |
|                                                                                                    |                                                                                                    | TIENIDIC U                                                                                                    | SUDTILE!                                                                                              |                      | Rev 4.05F(<br>IP 96.1.39<br>English-US                                        | 92<br>9.4<br>S                                      |
| Use Up-Down Arr                                                                                                    | ow keys or function k                                                                                                    | eys to select                                                                                                    | : entry. Press                                                                                        | BACK.                | .1                                                                            |                                                     |
| F1: SELECT                                                                                                    |                                                                                                    | F3: BE0                                                                                                    | GINNING 🔶                                                                                             | F4: END              | F5: CA                                                                        | NCEL                                                |

Figure 15. E2E iController Application Selection screen

5. Scroll over to the right until the "Output" field is highlighted.

| 05-06-<br>Use C1 | -14 🛛 🤭 🖽<br>trl-X to Se                                                                                           | lect                | CX Tabs                                                                         |                           | RX-100<br>Se             | ) Uni<br>TUP | it 1              |            | A<br>NAMES FULL |                                                 | 14:58:18<br>*ALARM*      |
|------------------|----------------------------------------------------------------------------------------------------|---------------------|---------------------------------------------------------------------------------|---------------------------|--------------------------|--------------|-------------------|------------|-----------------|-------------------------------------------------|--------------------------|
| C1: G<br>C6: A   | eneral<br>Ilarms                                                                                                   | C2:<br>C7:          | Setpoints<br>Compressors<br>Ne                                                  | 3: In<br>8: Hea<br>w Devi | puts<br>at<br>ice: CES   | C4:<br>C9:   | Outputs<br>Damper | C5:<br>C0: | Mode<br>MORE    | ADUISORY<br>Fails<br>Alarms<br>Notices          | SUMMARY<br>7<br>2<br>198 |
|                  | Setpoints<br>Dcc Cool SP<br>Unocc Cool<br>Unocc Heat SP<br>Unocc Heat<br>Occ DewPt S<br>Unocc DewPt<br>OCC / UNOCC | SP<br>SP<br>SP<br>* | Area Ctr<br>: 73.94<br>: 78.08<br>: 68.00<br>: 60.09<br>: 50.18<br>: 51.98<br>: | 1 Ap<br>:0CCU             | pplication<br>IP/UNOCCUP | :            | Jutput            |            |                 | NETWORK (<br>IONet-1<br>MODBUS-                 | DUERUIEW<br>•            |
|                  |                                                                                                    |                     |                                                                                 |                           |                          |              |                   |            |                 | CES UNIT<br>Rev 4.05F<br>IP 96.1.3<br>English-U | = 02<br>39 _ 4<br>JS     |
| Enter            | r Point/Pro                                                                                                    | perty               | On if in                                                                        | Occupi                    | ied mode                 |              |                   |            |                 |                                                 |                          |
| F1               | 1: PREV TAB                                                                                                    | L                   | F2: NEXT                                                                        | TAB                       | F3:                      | EDI          | т                 | F4:        | LOOK UP         | F5: C                                           | ANCEL                    |

Figure 16. E2E iController Output Configuration

- 6. Press F4: LOOK UP.
- 7. Scroll down and select "OUTPUT" from the menu. Press Enter.

| ENERGY SOLUTIONS | Technical Guide                                    | CN-IC1-08 |
|------------------|----------------------------------------------------|-----------|
| Title:           | i-Controller to E2E Communication Connection Ver.1 |           |

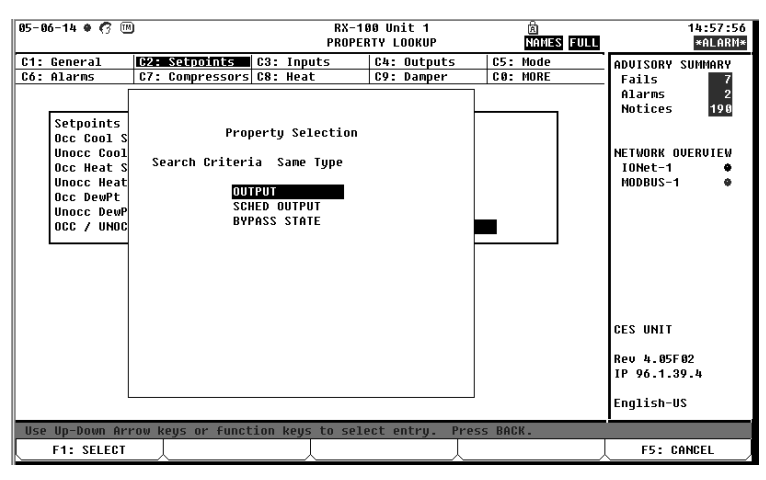

Figure 17. E2E iController Output Configuration Selection

8. Press the back button to return to the home screen.